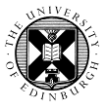

## 1. Log in to Pure with EASE at <a href="https://www.pure.ed.ac.uk">https://www.pure.ed.ac.uk</a>

**2.** Search for and open the relevant record using the global search bar at the top right of the screen.

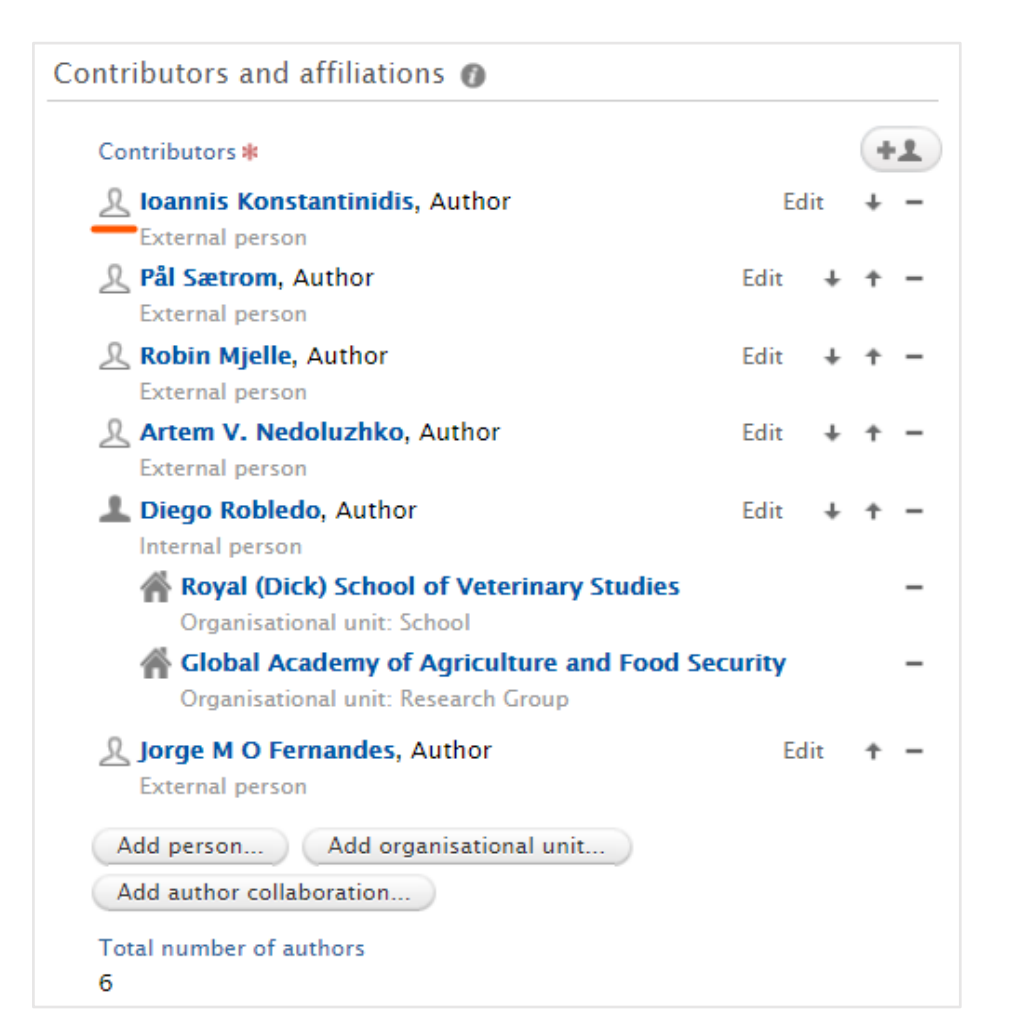

| 0 |  | Accessibility 🗸 | 👤 oh |
|---|--|-----------------|------|
|   |  |                 |      |
|   |  |                 |      |

**3.** Check for external person contributors.

Scroll down to the 'Contributors and affiliations' section.

External persons contributors are indicated with the white person icon.

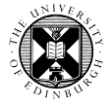

**4.** Add external persons affiliations to the contributors and affiliations list.

In the 'Contributors and affiliations' section of the record, click on 'Add organisational unit'.

**Note:** External persons affiliations do not need to be added to individual external persons on the record - external organisations can be added to the contributors and affiliations list. For research output records, this will still populate the research network map on the Pure portal.

| Contributors and affiliations 👔                                                        |      |     |   |   |
|----------------------------------------------------------------------------------------|------|-----|---|---|
| Contributors *                                                                         |      |     | + | 1 |
| <b>A</b> loannis Konstantinidis, Author                                                | Ec   | lit | ÷ | - |
| Pål Sætrom, Author                                                                     | Edit | Ŧ   | Ť | _ |
| External person                                                                        |      |     | - |   |
| Robin Mjelle, Author                                                                   | Edit | ŧ   | Ť | - |
| Artem V. Nedoluzhko, Author                                                            | Edit | ÷   | ¢ | _ |
| External person                                                                        |      |     |   |   |
| Lego Robledo, Author                                                                   | Edit | ŧ   | Ť | - |
| Royal (Dick) School of Veterinary Studies Organisational unit: School                  |      |     |   | - |
| Global Academy of Agriculture and Food Security<br>Organisational unit: Research Group |      |     |   |   |
| Jorge M O Fernandes, Author<br>External person                                         | Ec   | lit | Ť | - |
| Add person Add organisational unit                                                     |      |     |   |   |
| Add author collaboration                                                               |      |     |   |   |
| Total number of authors                                                                |      |     |   |   |
| 6                                                                                      |      |     |   |   |

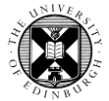

**5.** Search for the external organisation and click on the result.

**Note:** If multiple options appear, select the most complete version of the parent organisation and not the department/institute/branch name.

Click on 'Update'.

| The along is not result for the section, show on the section and |
|------------------------------------------------------------------|
|                                                                  |

7. Select the correct **Type** for the external organisation.

| Add organisational unit                            |                                          |                                           |  |
|----------------------------------------------------|------------------------------------------|-------------------------------------------|--|
| (                                                  | Search                                   | Create external organisation              |  |
| Q University of Glasgow                            |                                          |                                           |  |
| 1-1                                                | 0 / 13                                   |                                           |  |
| University of<br>G12 8QQ, Glas<br>External organis | Glasgow<br>sgow, Lanark<br>ation: UK Uni | <b>c, United Kingdom</b><br>versity / HEI |  |

| Search Create external or | rganisation |
|---------------------------|-------------|
| Jniversity of Johor       |             |

|               | А          | dd organisational unit       |
|---------------|------------|------------------------------|
| 2             | earch      | Create external organisation |
| Туре          |            | Country                      |
| Funding bod   | у 🚽        | -                            |
| LO GOVENING   | ent bouy   | A                            |
| EU Research   | Institute  |                              |
| EU Other      |            |                              |
| Overseas Uni  | iversity / | / HEI                        |
| Overseas Go   | vernmen    | t Body Create                |
| Overseas Res  | earch In   | stitute                      |
| Overseas Oth  | ier        |                              |
| Not specified | I          |                              |
| Unknown       |            |                              |
| Acadomic      |            |                              |

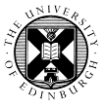

**8.** Select the correct **Country** for the external organisation.

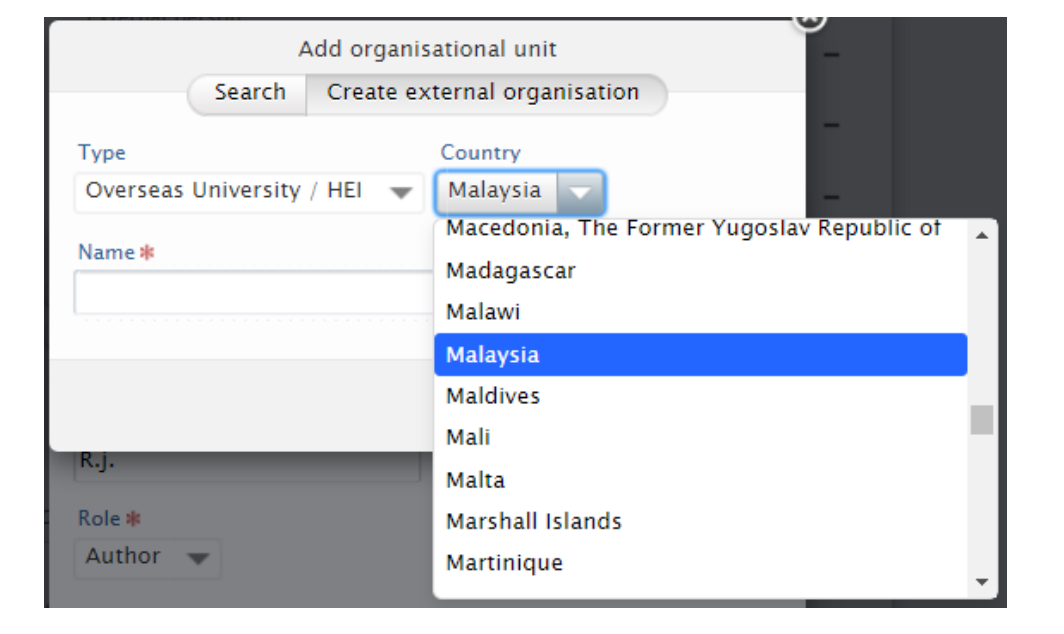

**9.** Enter the **Name** of the external organisation.

**Note:** Enter the parent organisation and not the department/institute/branch name. For example, enter **University of Glasgow** and not Department of Chemistry, University of Glasgow.

| Search Create external organisation Type Country Overseas University / HEI Malaysia Name * University of Johor |     |
|----------------------------------------------------------------------------------------------------|-----|
| Type Country<br>Overseas University / HEI V Malaysia V<br>Name *<br>University of Johor                        |     |
| Overseas University / HEI 🐳 Malaysia 🐳<br>Name <b>*</b><br>University of Johor                                 |     |
| Name <b>*</b><br>University of Johor                                                                           |     |
|                                                                                                    |     |
|                                                                                                    |     |
| Cancel Cre                                                                                                    | ate |

Click on 'Create'.

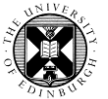

**10.** The external affiliation should be displayed in the **Contributors and affiliations** list below the names of all authors.

Add all the external organisations that are listed in the final published version of the item.

**Note:** If an internal person already has an affiliation to an external organisation, this will not appear in the Contributors and affiliations list if added in the above way.

**11**. Remember to Save the research output record.

| Contributors and affiliations 👩                                                |          |   |   |   |
|--------------------------------------------------------------------------------|----------|---|---|---|
| Contributors 🗚                                                                 |          |   | + | 1 |
| Loannis Konstantinidis, Author<br>External person                              | Edit     | t | ÷ | - |
| <b>Pål Sætrom,</b> Author<br>External person                                   | Edit     | t | Ť | - |
| Robin Mjelle, Author<br>External person                                        | Edit     | t | Ť | - |
| Artem V. Nedoluzhko, Author<br>External person                                 | Edit     | t | Ť | - |
| Diego Robledo, Author<br>Internal person                                       | Edit     | t | Ť | - |
| Royal (Dick) School of Veterinary Studies<br>Organisational unit: School       |          |   |   | - |
| Global Academy of Agriculture and Food<br>Organisational unit: Research Group  | Security |   |   | - |
| <b>A Jorge M O Fernandes, Author</b><br>External person                        | Edit     | t | Ť | - |
| <b>Chiversity of Johor</b><br>External organisation: Overseas University / HEI |          |   |   | - |
|                                                                                |          |   |   |   |

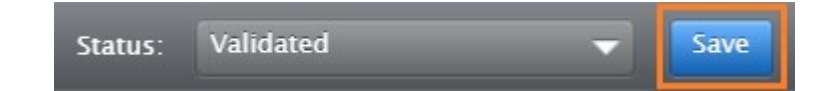